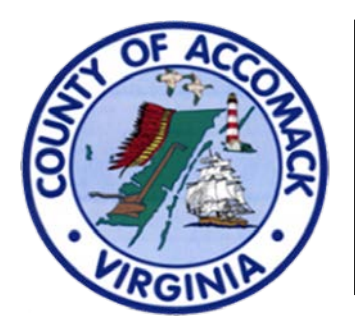

## ACCESS On-Line Permit Portal

## **#5 - Forgot Your Password?**

- 1. Go to <u>https://accomackcountyva-</u> energovpub.tylerhost.net/Apps/SelfService#/home
- 2. Click on **Log In** at the top right corner or the **Login or Register** button at the upper left hand corner of the panel.

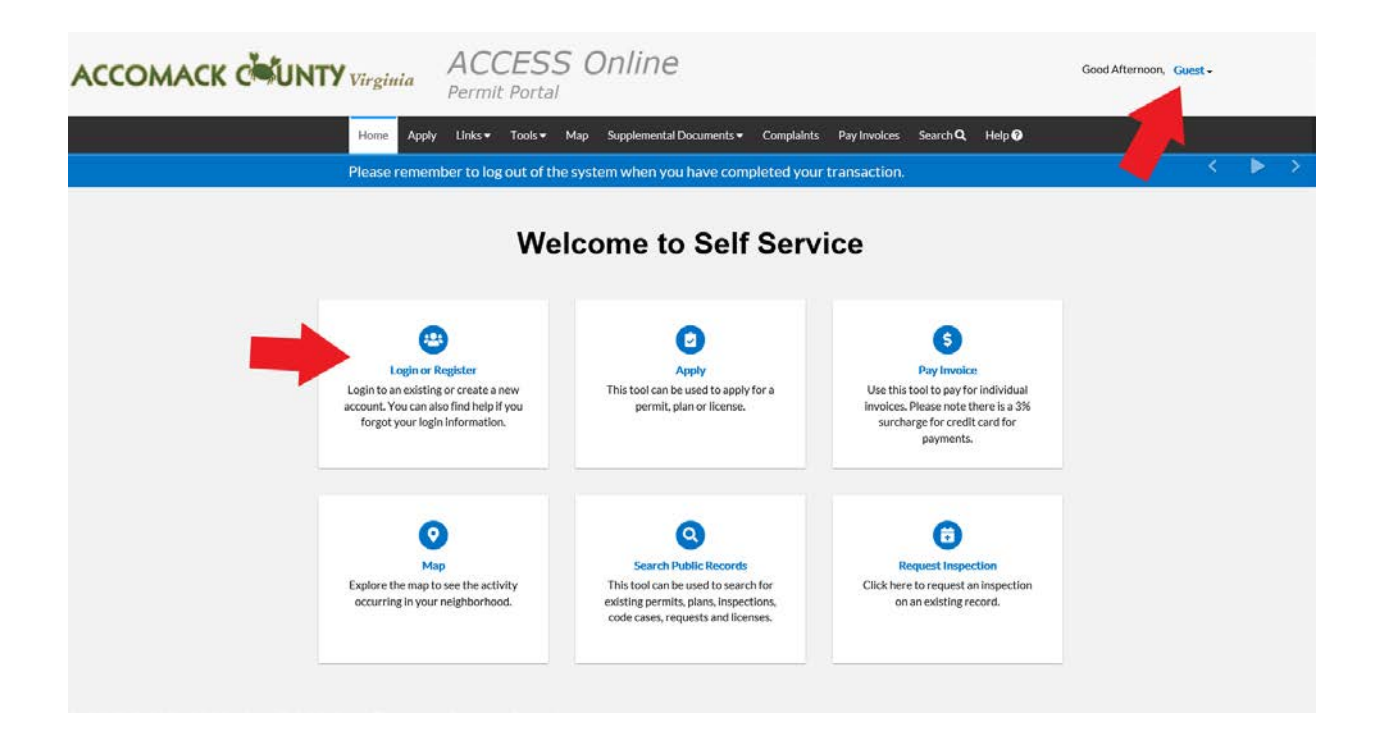

3. Enter your e-mail address into the Email Address field.

| Log In          |                                                         |
|-----------------|---------------------------------------------------------|
| * Email Address |                                                         |
| * Password      |                                                         |
| Remember Me     | Log In<br>Forgot your password?<br>Switch jurisdiction? |

4. Select Forgot Your Password?

5. You will be redirected to a Forgot Password screen.

6. If the e-mail address is not auto-generated, type in your address and click **Submit**.

| Forgot Password |                         |
|-----------------|-------------------------|
| * Email         | guest@co.accomack.va.us |
|                 | Submit                  |

- 7. An e-mail will be sent to the address that was entered.
- 8. Open the e-mail and click **Reset**.
- 9. You will be redirected to a Permit Portal window where a new password can be entered and confirmed.